# R&D and Quality Summit 2023 Event App - Quick Guide

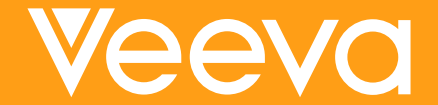

# **Getting Started**

Download the Veeva Events app to your mobile ahead of Summit

- To activate the app use the same email address you used to register to Summit
- You will receive a confirmation email with a code to activate it

#### Already have the app?

 Click "More" in the bottom right corner, then tap "My other events" (under your name), find Veeva R&D and Quality Summit in the list

If you have any trouble logging into the app during Summit or have any questions, visit the Registration Desk

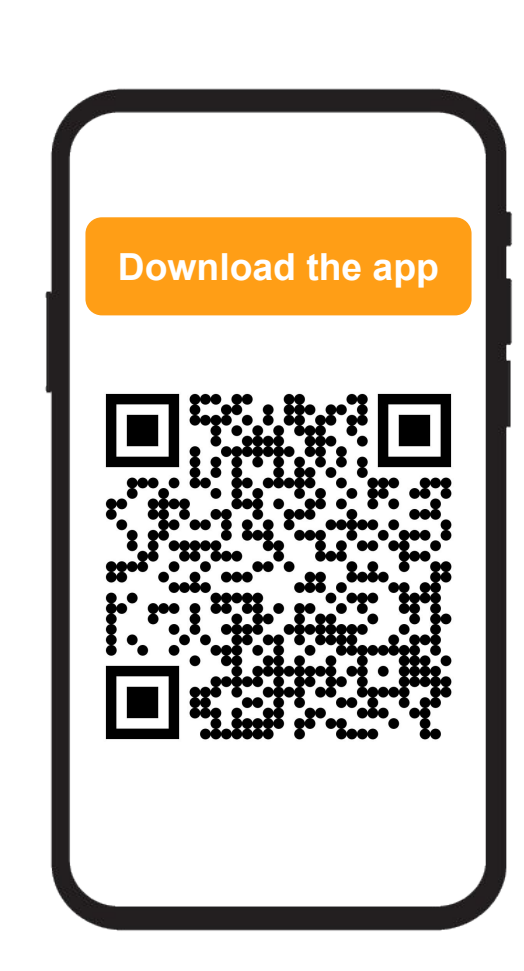

### Tips to Build Your Agenda

- Search by keywords or filter by zone to easily find the sessions you want to attend
- Filters:
  - Zones: Clinical Data, Clinical Operations, Quality & Manufacturing, Regulatory, RTSM, Safety and Vault Platform
  - Segment: Enterprise, Emerging & Midsize
  - Type of session: Connect, Innovation Theater, Keynote, Roadmap, Session

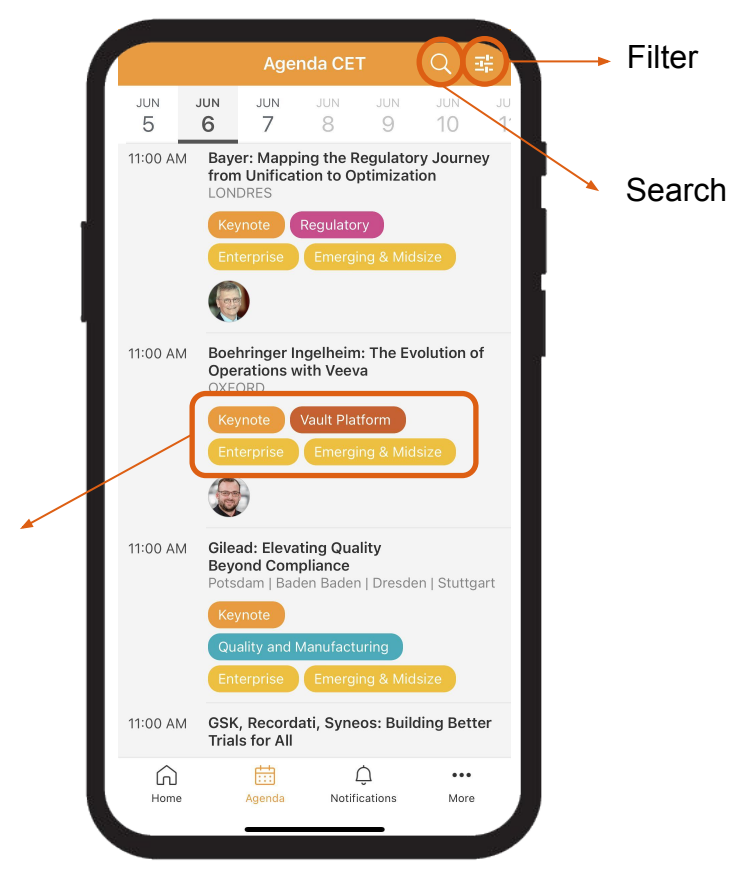

Tags

#### Tips to Build Your Agenda

- Found a session you don't want to miss?
  - Bookmark it you can find all your bookmarked sessions in "My Agenda" under "My Summit" section of the "More" tab
  - Save to your calendar adds the session directly to your phone's calendar
- You can use the notes feature to take notes on each session. You can find all your notes in "My Notes" under "My Summit"on the "more" tab
- Don't know where to go?
  - Click on the name of the room (next to the time) and the floor plan will pop up with a pin in the room where the session is going to be held

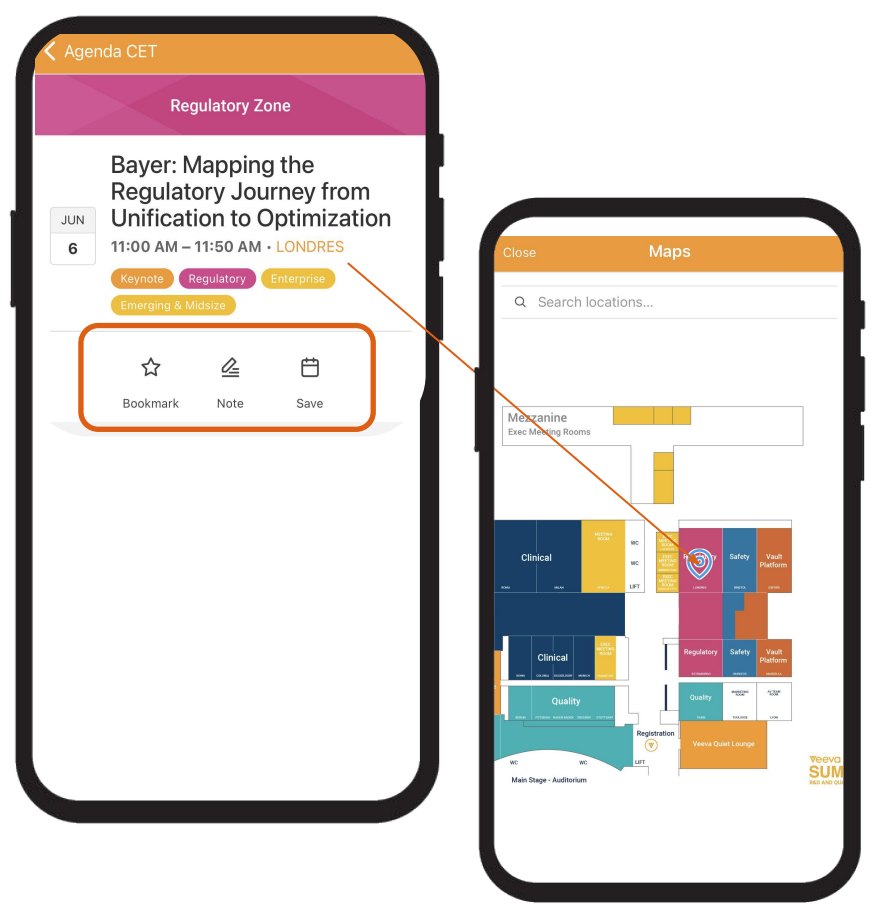

# Don't forget to provide feedback after each session!

In each session in the agenda you will find an option to "rate this session". Provide your feedback to help us make future events even more valuable for you

- Open the app and look for this session in the agenda
- Click on the session and scroll down to see the full survey
- Answer the short questions and click "send"
- A form submission text box will pop up on your screen click on OK
- Done!

\*Note: You can only rate each session once

| K My Agenda                                                                                              |                              |                        |                            |               |  |  |
|----------------------------------------------------------------------------------------------------|------------------------------|------------------------|----------------------------|---------------|--|--|
| On a scale of the content o                                                                              | 1-5, with 5<br>f this sessio | being the<br>on. (with | best, plea<br>scale of 1-! | se rate<br>5) |  |  |
| ជ                                                                                                    | ☆ ·                          | 습                      | ☆                          | ☆             |  |  |
| On a scale of 1-5, with 5 being the best, please rate the quality of the speaker(s). (with scale of 1-5) |                              |                        |                            |               |  |  |
| ជ                                                                                                    | ☆ ·                          | 合                      | ☆                          | ☆             |  |  |
| Please indicat<br>Vault.                                                                                 | te your year                 | rs of expe             | erience usi                | ng            |  |  |
| 0 0                                                                                                    |                              |                        |                            |               |  |  |
| O Less than a                                                                                            | a year                       |                        |                            |               |  |  |
| 1-3 years                                                                                                |                              |                        |                            |               |  |  |
| ○ 3+                                                                                                    |                              |                        |                            |               |  |  |
| Any comments or suggestions?                                                                             |                              |                        |                            |               |  |  |
| Type here                                                                                                |                              |                        |                            |               |  |  |
| Send                                                                                                    |                              |                        |                            |               |  |  |
| G<br>Home                                                                                                | Agenda                       | Ĺ<br>Notific           | )<br>ations                | •••<br>More   |  |  |
|                                                                                                    |                              |                        | _                          |               |  |  |

#### Personalizing Your Summit

| MY SUMMIT                  |         |               |          |
|----------------------------|---------|---------------|----------|
| My Agend                   | ☆       |               |          |
| My Notes                   |         |               | È        |
| EVENING EVEN               | NI      |               |          |
| Viesta - La Quinta         |         |               |          |
| NAVIGATE SUI               | мміт    |               |          |
| Maps & B                   | uses    |               | Ø        |
| Wi-Fi                      |         |               | <b>(</b> |
| Dietary Restrictions       |         |               | YCP      |
| Venue & Travel Information |         |               | ()       |
| Get Help                   |         |               | (?)      |
| Suprov                     |         |               | <u>e</u> |
| Â                          | <b></b> | Ċ             |          |
| Home                       | Agenda  | Notifications | More     |

- My Agenda
  - In this section you will find all your bookmarked sessions.
  - You can find it under "My Summit" on the "More" tab and also as a quick link in the "Home Page".
- My Notes
  - You have the option to take notes in each session in the "Agenda"
  - Write your thoughts, ideas and attach pictures to it. The notes are automatically saved when you click the "close" button.
  - To find them all go to "My notes" under "My Summit" on the "More" tab.

### Navigating Summit & Useful Information

| EVENING EVENT   Viesta - La Quinta   NAVIGATE SUMMIT   Maps & Buses   Wi-Fi   Dietary Restrictions   Ceneral Information   Get Help   Survey   Survey   Last refresh 22 May 2023 at 17:06:28   Home   Agenda   Notifications   Mark                                                                                                    |            |                   |                       |              |
|----------------------------------------------------------------------------------------------------|------------|-------------------|-----------------------|--------------|
| Viesta - La Quinta   NAVIGATE SUMMIT   Maps & Buses   Wi-Fi   Dietary Restrictions   Dietary Restrictions   General Information   Get Help   Survey   E   Refresh   Last refresh 22 May 2023 at 17:06:28   Home   Agenda   Notifications                                                                                                    | EVENING EV | /ENT              |                       |              |
| NAVIGATE SUMMIT   Maps & Buses   Wi-Fi   Dietary Restrictions   Dietary Restrictions   General Information   O   Get Help   Survey   E   Refresh   Last refresh 22 May 2023 at 17:06:28   Home   Agenda   Notifications                                                                                                    | Viesta -   | La Quinta         |                       |              |
| Maps & Buses   Wi-Fi   Dietary Restrictions   Ceneral Information   General Information   Get Help   Survey   E   Refresh   Last refresh 22 May 2023 at 17:06:28   Lome   Agenda   Notifications                                                                                                    | NAVIGATE S | UMMIT             |                       |              |
| Wi-Fi   Dietary Restrictions   General Information   Get Help   Survey   Survey   Last refresh 22 May 2023 at 17:06:28   Home   Agenda   Notifications                                                                                                    | Maps &     | Buses             |                       | Œ            |
| Dietary Restrictions   General Information   Get Help   Survey   Last refresh   Last refresh 22 May 2023 at 17:06:28   Last refresh 22 May 2023 at 17:06:28                                                                                                    | Wi-Fi      |                   |                       | <b>(</b>     |
| General Information   Get Help   Survey   Survey   Last refresh 22 May 2023 at 17:06:28   Last refresh 22 May 2023 at 17:06:28                                                                                                    | Dietary I  | Restrictions      |                       | YoP          |
| Get Help     Image: Constraint of the second second s | General    | Information       |                       | ()           |
| Survey                                                                                                    | Get Help   | )                 |                       | (?)          |
| Refresh       Last refresh 22 May 2023 at 17:06:28       Last refresh 22 May 2023 at 17:06:28       Home     Agenda       Notifications     More                                                                                                    | Survey     |                   |                       | 0 <u>—</u>   |
| Last refresh 22 May 2023 at 17:06:28                                                                                                    | Refresh    |                   |                       | $\checkmark$ |
| Home Agenda Notifications More                                                                                                    |            | Last refresh 22 M | ay 2023 at 17:06:28   |              |
|                                                                                                    | Home       | Agenda            | لِيُ<br>Notifications | •••<br>More  |

- Ready for Viesta? Find out about what we have prepared for our Tuesday evening event!
- Check out our Sponsors Our Services and Technology partners can support you around Migration, End-User Training, Translation, validation and much more
- Click on Maps & Buses to find everything on site
  - Event floor plan
  - Sponsors floor plan
  - Shuttles Information
- Have questions? Go to Get Help to access:
  - FAQs
  - APP guide visit this section under "Get Help" on the "More" section to find tips on how to use some key features
  - Help email

### Don't forget to stay tuned by **enabling notifications** where we will share all updates throughout the event

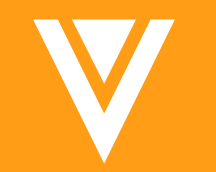